# DIRECTIONS FOR MAKING YOUR THESIS OR DISSERTATION ACCESSIBLE

Thank you, graduate student, for your efforts to upload accessible ETDs. You are joining thousands of other students across Ohio working to comply with state and federal standards for academic resources, therefore ensuring Equal Access to the results of your hard work and academic discipline for ALL future readers!

The instructions below outline your responsibilities at the END OF WRITING AND REVIEW, when you are READY TO SUBMIT your final electronic thesis or dissertation. Please note that these instructions and screenshots are based primarily on Windows. If you have a Mac, steps may differ accordingly.

# 1. Prepare your document in Microsoft Word

a. CREATE DETAILED DESCRIPTIONS OF ALL IMAGES:

Scroll through your document. Review the text under each image and make sure you have detailed descriptions of all visual elements for EACH figure. This applies to ANY NON-TEXT content: images, tables, graphs, formulas, or charts. If you have completely explained the visual elements of the figure in its description and/or surrounding paragraphs, you have completed this step. You will use this information later to create Alternative Text (Alt text).

### COMPLETE ALL EDITS BEFORE CONVERTING TO PDF:

Creating the PDF and checking it for accessibility should be the FINAL STEP in preparing your ETD for submission, after your advisor has approved any changes asked for during your defense. Confirm that all styling, text, and layout are correct before proceeding. The Style Guides for individual Colleges are available from your College's ETD Contact (see <a href="https://www.library.kent.edu/etd">https://www.library.kent.edu/etd</a>).

# 2. Export from Word as a PDF

# Select File, then Save as Adobe PDF

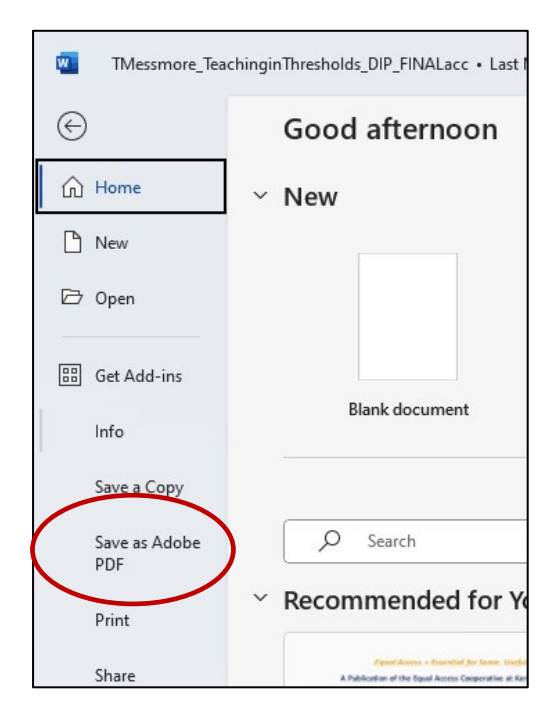

#### Mac version **Export** looks like this:

| Online Locations | File Format: | PDF                                                                                         |                  |    |
|------------------|--------------|---------------------------------------------------------------------------------------------|------------------|----|
|                  |              | <ul> <li>Best for electronic distribution ar<br/>(uses Microsoft online service)</li> </ul> | nd accessibility |    |
|                  |              | Best for printing                                                                           |                  |    |
| New Folder       |              |                                                                                             | Cancel           | rt |
|                  |              |                                                                                             |                  |    |

#### 3. Review the accessibility of your PDF

Document may open automatically in Adobe Acrobat Pro. If it does not open automatically, you will need to open Adobe Acrobat Pro and find the newly-created PDF. Open the **All tools** tab if it is not open.

Click View More.

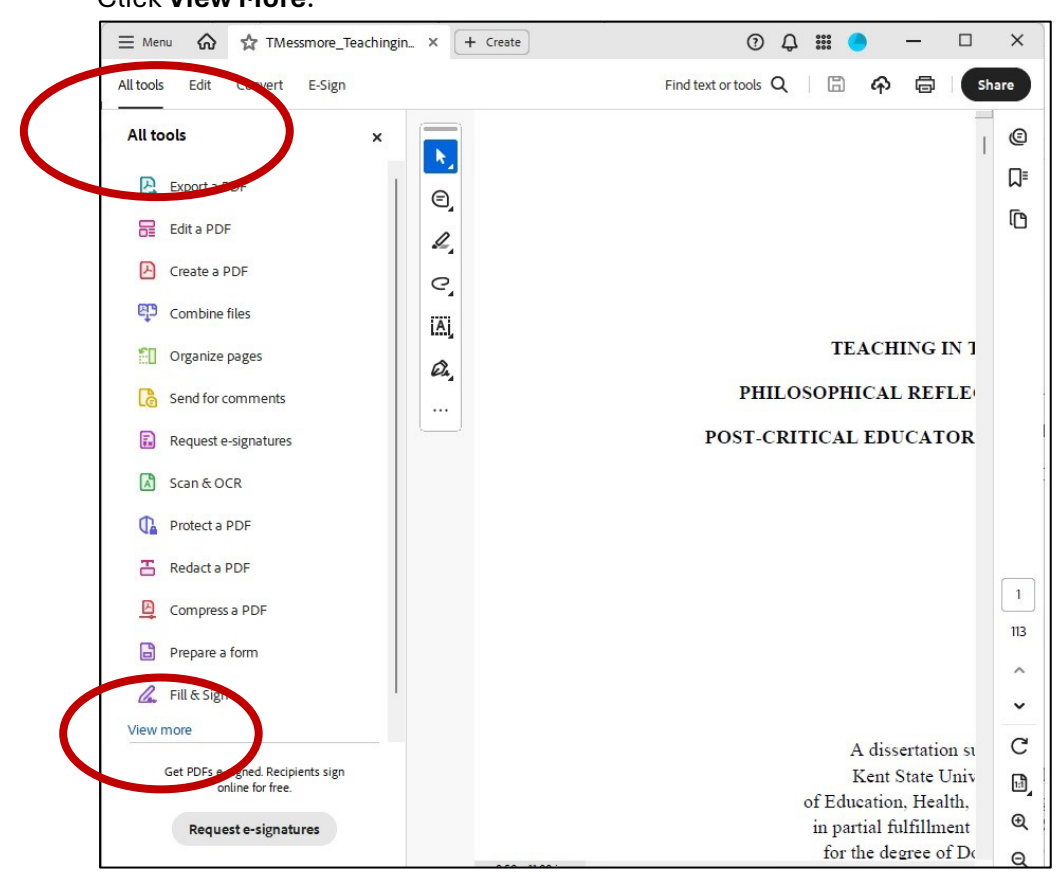

#### Click Prepare for accessibility

| andoos convert c-sign                                  |                                           |                        |
|--------------------------------------------------------|-------------------------------------------|------------------------|
| All tools ×                                            |                                           | 1                      |
| 🔏 Fill & Sign                                          | e                                         |                        |
| Add comments                                           | 2                                         |                        |
| Convert to PDF                                         | C.                                        |                        |
| 🐣 Add a stamp                                          |                                           |                        |
| Use a certificate                                      | <i>a</i>                                  | TEACHING IN 1          |
| Use print production                                   |                                           | PHILOSOPHICAL REFLE    |
| Measure objects                                        |                                           | POST-CRITICAL EDUCATOR |
| 🔀 Compare files                                        |                                           |                        |
| Add rich media                                         |                                           |                        |
| Use guided actions                                     |                                           |                        |
| Prepare for accessibility                              |                                           |                        |
| Apply PDF standards                                    | nd verify PDFs to<br>essibility standards |                        |
| Add search index                                       |                                           |                        |
| Use JavaScript                                         |                                           | A dissertation st      |
| Get PDFs e-signed. Recipients sign<br>online for free. |                                           | Kent State Univ        |
|                                                        |                                           | of Education, ficatal, |

Click Edit alternate text. If your image is essential to your argument, add alternative text.

If needed, consult guides on creating helpful alt text such as <a href="https://accessibility.huit.harvard.edu/describe-content-images">https://accessibility.huit.harvard.edu/describe-content-images</a>.

If your image is purely decorative, select **Decorative figure** instead.

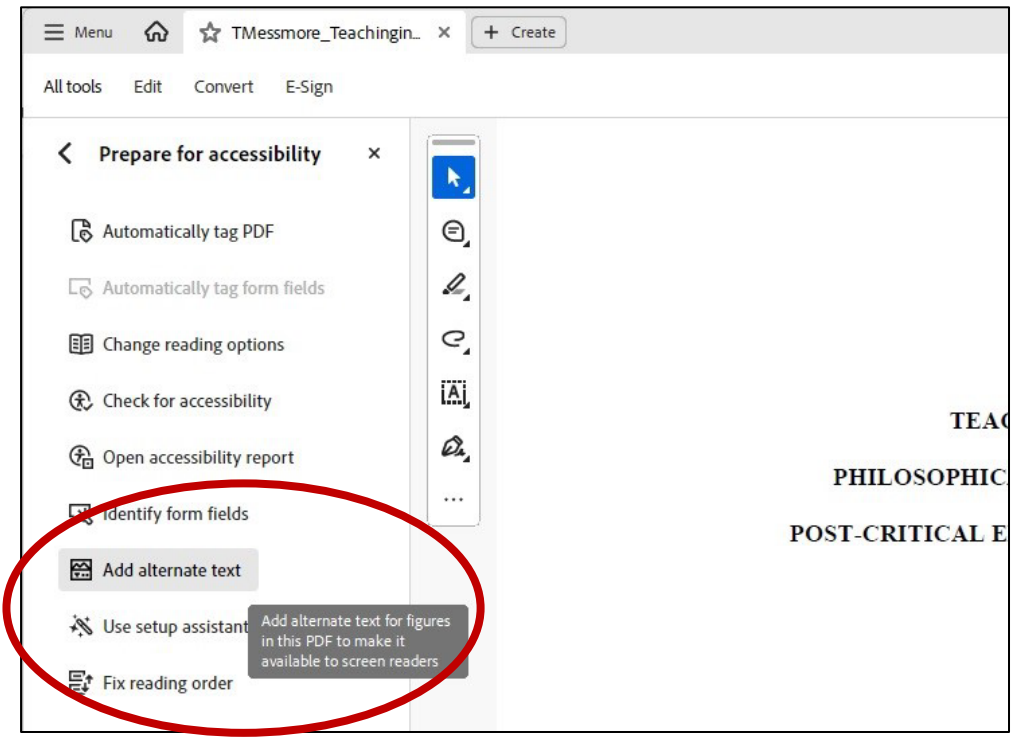

Under **Set Alternate Text**, Adobe will automatically generate some alternate text. You may wish to edit that text for specificity.

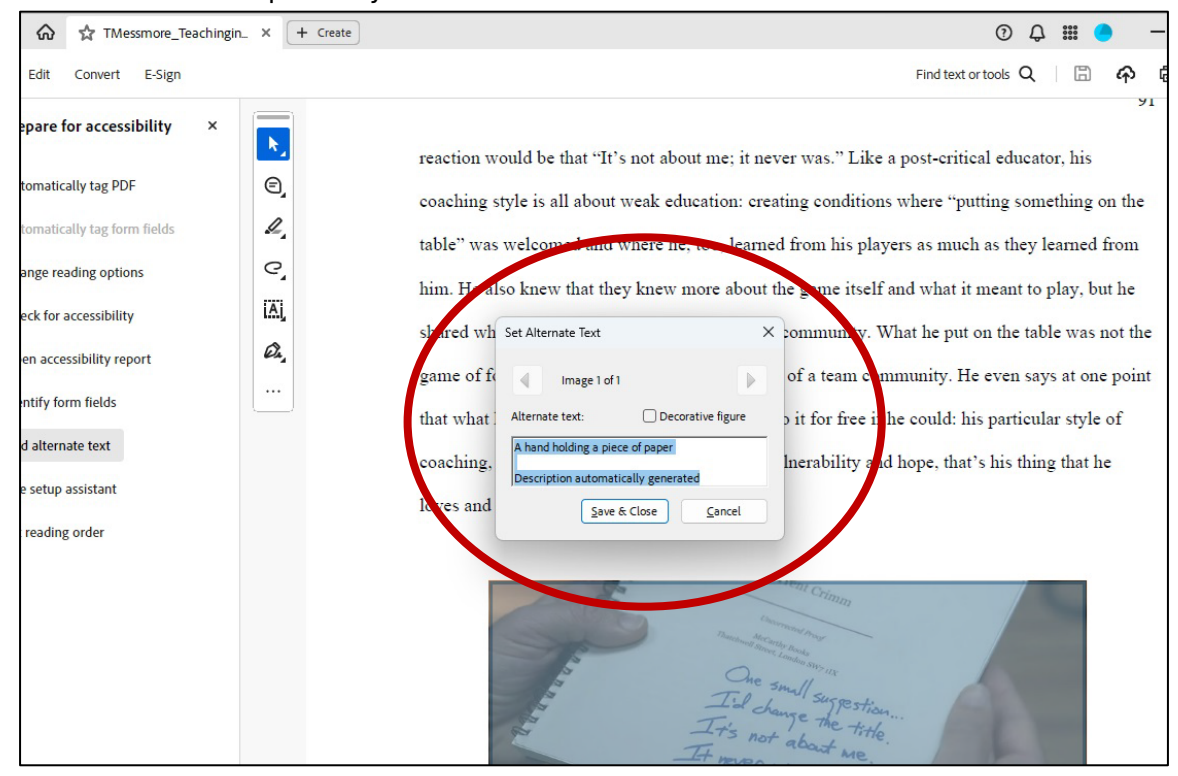

### Edit Alternate text. Remember to **Save & Close**. Continue until all your images have alternative text.

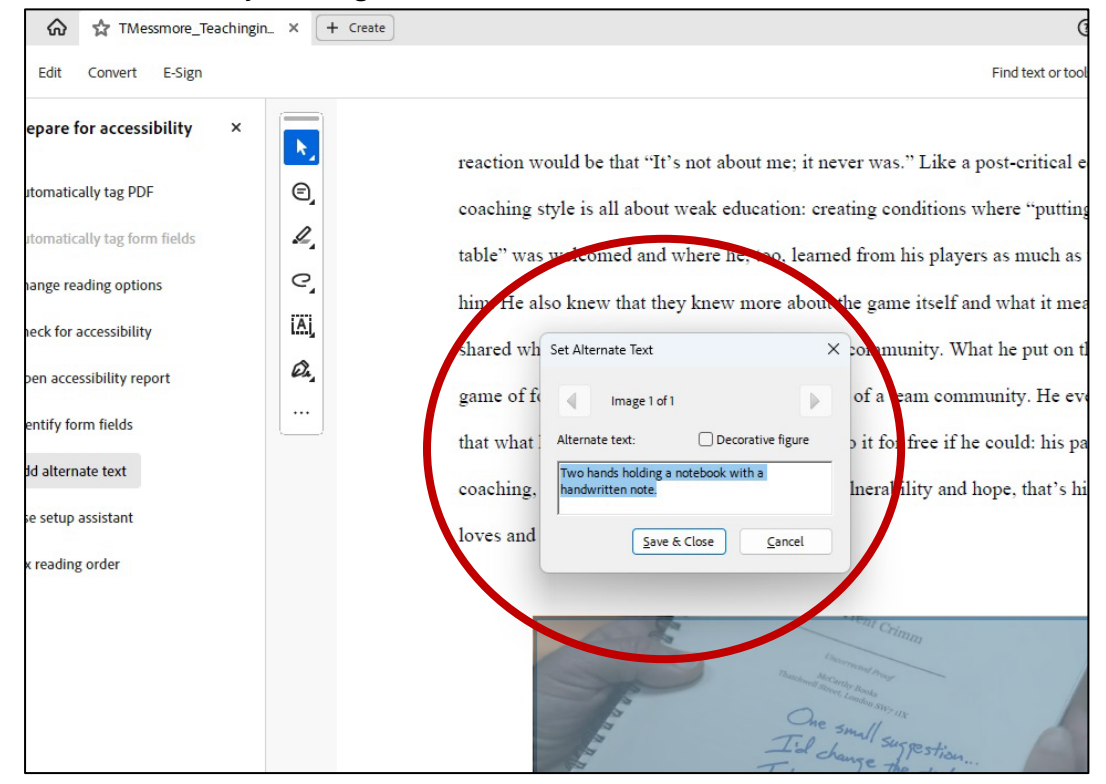

Click **Check for Accessibility**. Under Accessibility Checker Options, click the **Choose** button to select the folder where your accessibility report will save (best practice is the folder in which you're saving your working thesis or dissertation).

| Prepare for accessibility X   | Accessibility Checker Options                                                 | ×   |
|-------------------------------|-------------------------------------------------------------------------------|-----|
|                               | Report Options                                                                | DO  |
| Automatically tag PDF         | Create accessibility report                                                   |     |
| Automatically tag form fields | Folder: C:\Users\ckristof\AppData\Roaming\Adobe\Acrobat\DC\AccReports Choose_ | NI  |
|                               | Attach report to document                                                     | rs  |
| en Change reading options     | Page Range                                                                    | ıd  |
| € Check for accessibility     | All pages in document     Pages from     102     to     102                   | at  |
| 🕀 Open accessibility report   | Checking Options (31 of 32 in all categories)                                 |     |
| Identify form fields          | Category: Document                                                            | n   |
|                               | Accessibility permission flag is set                                          | 2 0 |
| Add alternate text            | Document is not image-only PDF                                                | 10  |
| Use setup assistant           | Document is tagged PDF                                                        |     |
| Er Fix reading order          | Document structure provides a logical reading order                           |     |
|                               | Text language is specified                                                    |     |
|                               | Document title is showing in title bar                                        | 18  |
|                               | Bookmarks are present in large documents                                      |     |
|                               | Document has appropriate color contrast                                       |     |
|                               | Select All Clear All                                                          |     |

Review your results on the **Accessibility Checker** right-hand side bar. Expand the **Document** section.

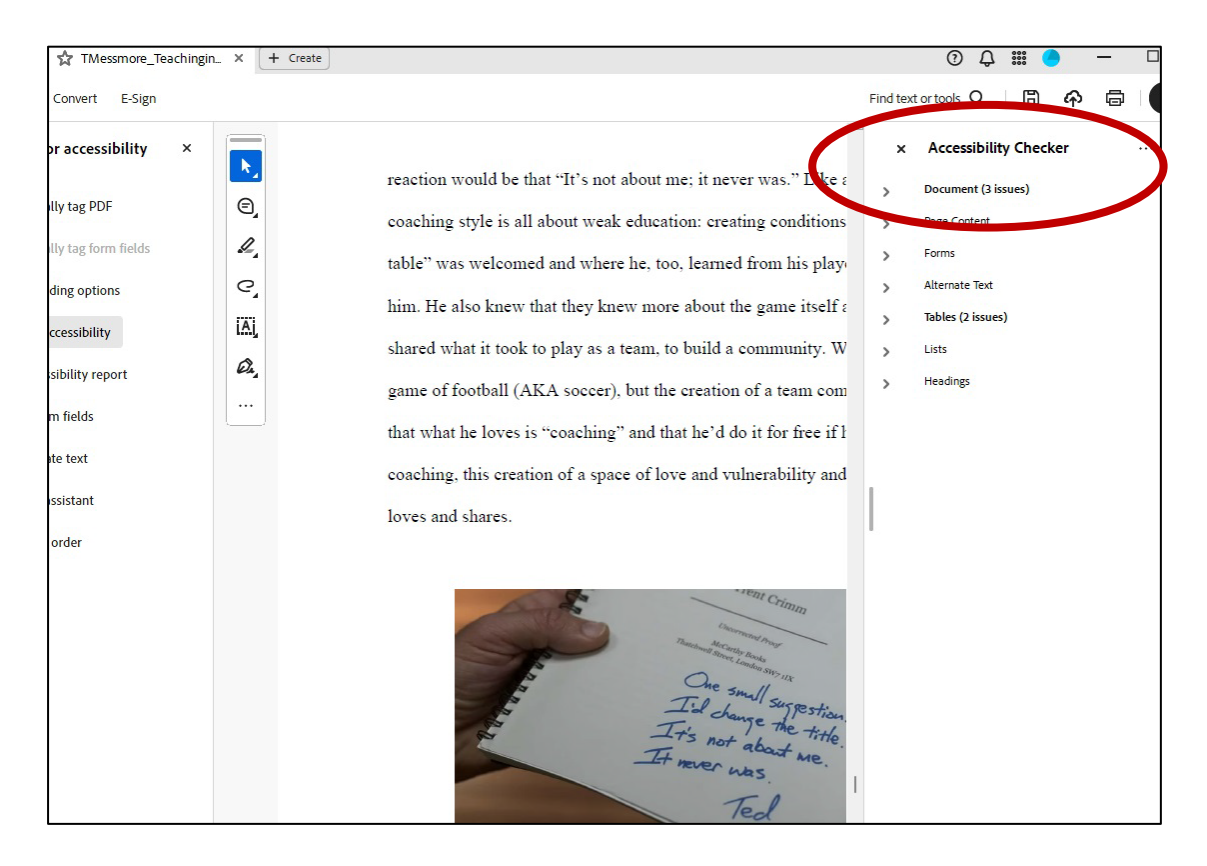

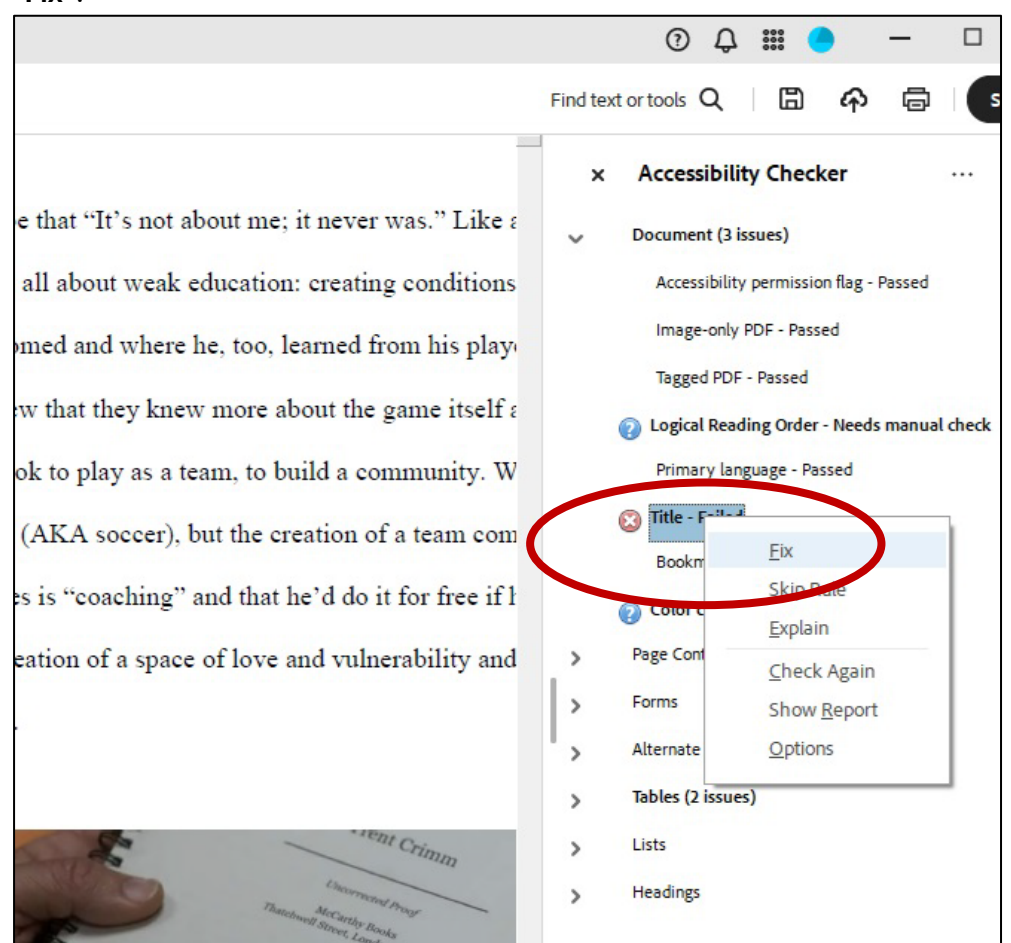

Most documents will show **"Title - Failed"**; if so, RIGHT click that line of the report and choose **"Fix"**.

Unclick Leave As Is and fill in the Title to your thesis or dissertation.

All OhioLINK ETDs need to have these four minimum elements indicated as **Passed**:

- Accessibility permission flag
- Image-only PDF
- Primary language
- Title

Blue question marked or other issues may be corrected but are not required to be corrected.

| Image: only PDF - Passed   Image: only PDF - Passed   Image: onl                                                                                                    | n × + Create |                                                                                                    |                                                                                                    | 0 Q III 😑 🗕 🗆                                                                                                    |
|----------------------------------------------------------------------------------------------------|--------------|----------------------------------------------------------------------------------------------------|----------------------------------------------------------------------------------------------------|----------------------------------------------------------------------------------------------------|
| <ul> <li>Reaction would be that "It's not about me; it never was." Like a coaching style is all about weak education: creating conditions</li> <li>Coaching style is all about weak education: creating conditions</li> <li>Description</li> <li>Title: Teaching in Thresholds</li> <li>Title: Teaching in Thresholds</li> <li>Title: Teaching in Thresholds</li> <li>Coaching style is a labout weak as is</li> <li>Subject: Leave As is</li> <li>Subject: Leave As is</li> <li>Subject: Thresholds</li> <li>Coaching style is a labout weak as is</li> <li>Coaching style is a labout weak as is</li> <li>Coaching style is as is</li> <li>Coaching style is a labout weak as is</li></ul>                                                                                                    |              |                                                                                                    |                                                                                                    | Find text or tools Q 🛛 🛱 🏟 🕏                                                                                                    |
| Image: Contract of the second second seco |              | reaction would be that "It's not about me;<br>coaching style is all about weak education<br>Description<br>Title: Teaching in Thresholds<br>C Leave As Is | it never was." Like a<br>creating conditions<br>m his play<br>ame itself a<br>munity. W<br>a team com | <ul> <li>Accessibility Checker ····</li> <li>Document (3 issues)         <ul> <li>Accessibility permission flag - Passed</li> <li>Image-only PDF - Passed</li> <li>Tagged PDF - Passed</li> <li>Logical Reading Order - Needs manual check</li> <li>Primary language - Passed</li> </ul> </li> <li>Tittle - Failed</li> </ul> |
| Author:       TMmini         Image: Content         Image: Content                                                                                                    |              | Leave As Is                                                                                                    | for free if 1                                                                                         | Bookmarks - Passed                                                                                                    |
| Keywords:     > Tables (2 issues)       Lists     > Headings                                                                                                    |              | Author: TMmini                                                                                                    | rability and                                                                                          | Page Content     Forms     Alternate Text                                                                                                    |
| OK Cancel W5-11A                                                                                                    |              | Keywords:<br>Leave As Is OK                                                                                                    | Cancel                                                                                                | <ul> <li>Tables (2 issues)</li> <li>Lists</li> <li>Headings</li> </ul>                                                                                                    |

Once everything required is fixed, your Accessibility Report will open and appear on the righthand side of the document.

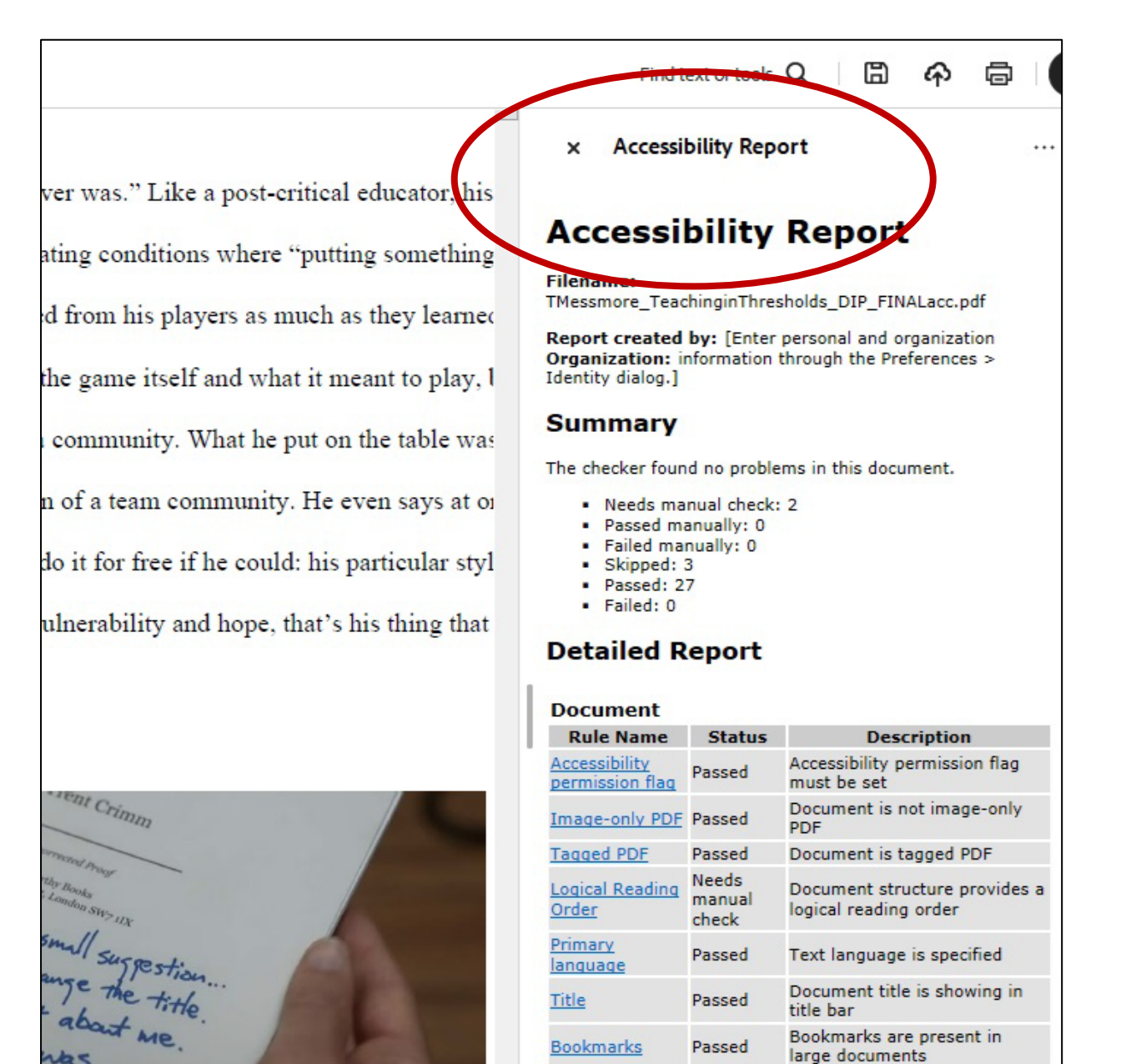

Title

Bookmarks

Color contrast

Page Content

Passed

Passed

Needs

manual

check

title bar

Bookmarks are present in

Document has appropriate

large documents

color contrast

**Save** your newly-accessible PDF document (best practice is the folder in which you're saving your working thesis or dissertation). You may wish to give your document a unique file name for ease of tracking updates in multiple versions of your ETD. In this above example, "acc" is used in the file name to indicate that this file contains the accessibility report.

Look for your Accessibility Report in your **File Explorer**. It will have a file type of **html**. Open it by double-clicking.

| ETDs for Accessibility × +                                                                      |                                            |                                | - 🗆 X                                                                                                    |
|-------------------------------------------------------------------------------------------------|--------------------------------------------|--------------------------------|----------------------------------------------------------------------------------------------------|
| $\leftarrow$ $\rightarrow$ $\uparrow$ $\bigcirc$ OneDrive $\rightarrow$ Cindy - Kent State Univ | ersity > Documents > ETDs for Accessibil   | lity >                         | Search ETDs for Accessibility Q                                                                                                    |
|                                                                                                 | ≣ View ∽ ····                              |                                | Details                                                                                                    |
| > 🧮 CiscoJabber-Windows-Install-ffr.12-6-2                                                      | Name                                       | Status Date modi               | Tied Americanity Aspect                                                                                                    |
| > 📜 CONTU Study                                                                                 | Colder ETDs                                | 2/18/2025                      | 3:55                                                                                                    |
| > 🦰 Custom Office Templates                                                                     | _TMessmore_TeachinginThresholds_DIP_FINAL  | <ul> <li>2/6/2025 4</li> </ul> | 31                                                                                                    |
| > DEIDownloadsTeams                                                                             | TMessmore_TeachinginThresholds_DIP_FINALac | 1/24/2025                      | 2:54 <b>Example 1</b> Example 2                                                                                                    |
| > 📜 Dell                                                                                        | TMessmore_TeachinginThresholds_DIP_FINALac | 2/6/2025 4                     | 38 Sector Sector                                                                                                    |
| > DEviDesktop_files                                                                             |                                            |                                | Manual Andrew Construction and Andrew Construction and |
| > Downloads                                                                                     |                                            |                                | Maria and Angelan and Angelan angelan angelan ange |
| > 📜 ETD Digitization                                                                            |                                            |                                |                                                                                                    |
| ✓ <sup>™</sup> ETDs for Accessibility                                                           |                                            |                                | IMessmore_leachingin1h                                                                                                    |
| > 🛅 Older ETDs                                                                                  |                                            |                                | This item is not shared                                                                                                    |
| > 🧮 FASA                                                                                        |                                            |                                | 🖄 Share                                                                                                    |
| > HCRI Oct23Feb24                                                                               |                                            |                                |                                                                                                    |
| > 📜 ILLiad                                                                                      |                                            |                                | Recent Activity                                                                                                    |
| > 📜 JCEL                                                                                        |                                            |                                | You edited multiple times - Feb 6                                                                                                    |
| > 📜 Letterhead                                                                                  |                                            |                                | T rou created - Feb 6                                                                                                    |
| > M4VCAD                                                                                        |                                            |                                | Details                                                                                                    |
| 4 items 1 item selected 7.99 KB Available on this device                                        |                                            |                                |                                                                                                    |

Your Accessibility Report will open in your default web browser.

| $\leftarrow$ $\rightarrow$ C $\textcircled{a}$                                                                                   | file:///C:/Users/m                  | neh/OneDrive - Kent Sta    | ☆ Q Search                       | $\bigtriangledown$ $\checkmark$ | lll\ 釣    | $\gg$ =   |
|----------------------------------------------------------------------------------------------------|-------------------------------------|----------------------------|----------------------------------|---------------------------------|-----------|-----------|
| 🗴 PS_workflow.xlsx 🛛 🍪 Rese                                                                                                    | arch Will Save Us 🛛 🛄               | The Catalog of Copyri 🤞    | 🕗 Home 🛛 🛄 Boards   Trello       | ×                               | > 🗋 Other | Bookmarks |
| Accessibility                                                                                                    | Report                              |                            |                                  |                                 |           |           |
| Filename: TMessmore_Teach                                                                                                    | ninginThresholds_DIP_               | FINALacc.pdf               |                                  |                                 |           |           |
| Report created by: [Enter p<br>Organization:<br>Summar                                                                           | ersonal and organizat<br>' <b>Y</b> | ion information through th | e Preferences > Identity dialog. | ]                               |           |           |
| The checker found no problen                                                                                                    | ns in this document.                |                            |                                  |                                 |           |           |
| Needs manual check: :     Passed manually: 0     Failed manually: 0     Skipped: 3     Passed: 27     Failed: 0  Detailed Report | 2                                   |                            |                                  |                                 |           |           |
|                                                                                                    |                                     |                            |                                  |                                 |           |           |
| Document                                                                                                    | <b>a</b> 1                          |                            | _ • • •                          |                                 |           | _         |
| Rule Name                                                                                                    | Status                              | A filith filith            | Description                      |                                 |           |           |
| Accessibility permission hag                                                                                                    | Passed                              | Accessibility permission n | ag must be set                   |                                 |           |           |
| Taggod DDE                                                                                                    | Passed                              | Document is not image-o    |                                  |                                 |           |           |
| Logical Poading Order                                                                                                    | Noode manual chock                  | Document is tagged PDF     | ides a logical reading order     |                                 |           |           |
| Primary language                                                                                                    | Passed                              | Text language is specified |                                  |                                 |           |           |
| Title                                                                                                    | Doced                               | Document title is showing  | in title bar                     |                                 |           |           |

**Print** your **Accessibility Report** to **Adobe PDF**. You may wish to change the default file name of **Acrobat Accessibility Report** to add your name.

|                                                         |                                            |                     | ×                                 |           | - 🗆 X            |
|---------------------------------------------------------|--------------------------------------------|---------------------|-----------------------------------|-----------|------------------|
| $\leftrightarrow$ $\rightarrow$ $\checkmark$ $\uparrow$ | « Docu > ETDs for ∨ C Searc                | h ETDs for Accessib | pility 🎾 🛛 E                      | Acrobal × | > + ~            |
| Organize • New folder                                   |                                            | ≣                   | • 🕜 🗵                             | ± III\    | <u>එ</u> ≫ ≡     |
| > 📑 Documents                                           | Name                                       | Status              | Date modifi                       | >>        | C Other Bookmark |
| > 📒 Email attachme                                      | Clder ETDs                                 | 0                   | 2/18/2025 3                       | 2         | sheets of paper  |
| > 📜 May4GalleryOr                                       | TMessmore_TeachinginThresholds_DIP_FINALac | <u> </u>            | 2/6/2025 4: <mark>)n</mark>       |           |                  |
| Microsoft Toon                                          |                                            |                     | be P                              | DF        | ~                |
| Filo namo: Messe                                        | more Acrobat Accessibility Report pdf      |                     |                                   |           |                  |
| Save as type: PDF file                                  | es (*,PDF)                                 |                     | v pn                              |           | _                |
| Save as type: PDF file                                  | es (*.PDF)                                 | >                   | v pn<br>v rait                    |           | аре              |
| Save as type: PDF file                                  | es (*,PDF)                                 | Save (              | Cancel                            |           | ape<br>V         |
| <ul> <li>A Hide Folders</li> </ul>                      | es (*.PDF)                                 | Save                | Cancel                            |           | ope<br>~         |
| <ul> <li>A Hide Folders</li> </ul>                      | es (*.PDF)                                 | Save                | Cancel                            |           | ape<br>~<br>~    |
| <ul> <li>Hide Folders</li> </ul>                        | es (*.PDF)                                 | Save                | Cancel<br>Color möde<br>Black and |           | ape<br>~         |
| <ul> <li>Hide Folders</li> </ul>                        | es (*.PDF)                                 | Save                | Cancel                            |           | ape<br>~ ~       |
| <ul> <li>Hide Folders</li> <li>Hide Folders</li> </ul>  | es (*.PDF)                                 | Save                | Cancel                            |           | ape<br>~ ~ ~     |

666 words 🛛 Text Predictions: On 🕅 Accessibility: Investigate

# 4. Upload to the OhioLINK ETD Center

Now you have two PDF files. The first is your accessible dissertation, and the second is your Accessibility Report. You are ready to create an account in the **OhioLINK ETD Center** at <u>https://etdadmin.ohiolink.edu/</u> and upload both PDFs. For instructions on uploading and other topics related to your ETD, see the Libraries' **Electronic Theses & Dissertations Page** at <u>https://www.library.kent.edu/etd</u>.

A special acknowledgement goes to Dr. Tabitha Messmore for allowing us to use her dissertation as an example.